# 容量市場システムマニュアル

# #110 応札情報管理

| 1章 応札情報管理について         | 1  |
|-----------------------|----|
| (1)応札情報のシステム操作        | 1  |
| 2章 応札情報の照会            | 2  |
| (1)照会手順               | 2  |
| (2)応札情報の照会            | 3  |
| (3)応札一時保存情報の照会        | 6  |
| 3章 応札情報の登録            | 9  |
| (1)アクセス方法             | 9  |
| (2)応札情報の登録            | 11 |
| 4章 応札情報および応札一時保存情報の変更 | 16 |
| (1)アクセス方法             | 15 |
| (2)応札情報の変更            | 20 |
| (3)応札一時保存情報の変更        | 24 |
| 5章 応札情報および応札一時保存情報の取消 | 26 |
| (1)アクセス方法             | 26 |
| (2)応札情報の削除            | 28 |
| (3)応札一時保存情報の削除        | 29 |
| (4)メール通知              | 30 |
| 変更履歴                  | 31 |

目次

電力広域的運営推進機関

# 1章 応札情報管理について

### (1)応札情報のシステム操作

「応札情報の照会・登録・変更・取消」で実施する操作に該当するページを参照してください。

応札情報に関する操作は、容量オークション参加資格通知書が発行された電源等のみが対象です。

各オークション(メインオークション、調達オークション、リリースオークション)では、容量オークション区分の選択が変わるだけで、その他の操作手順は同じです。

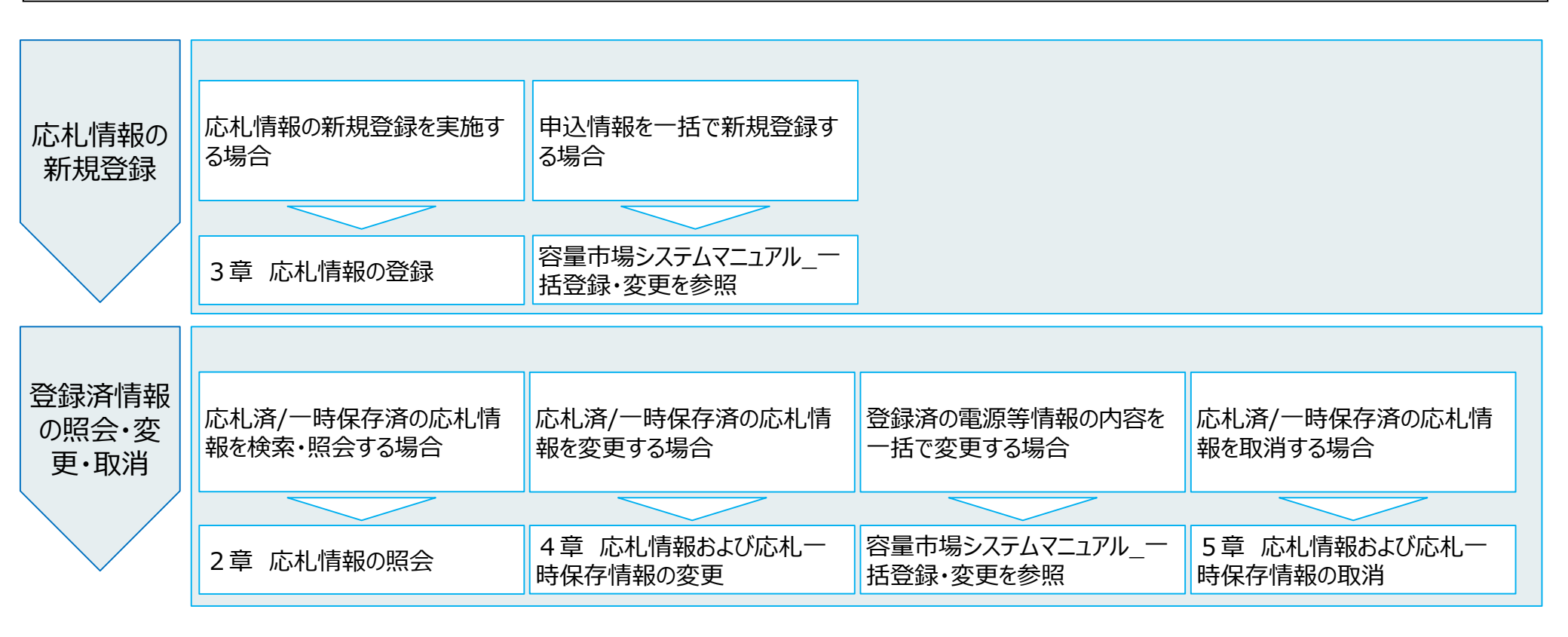

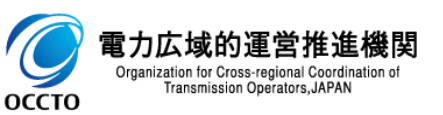

#### (1)照会手順

登録されている応札情報の照会を行います。

#### [容量オークション]のリンク画面の[応札情報管理]をクリック、 または、画面左上部のメニューから、[応札情報管理]をクリックしてください。

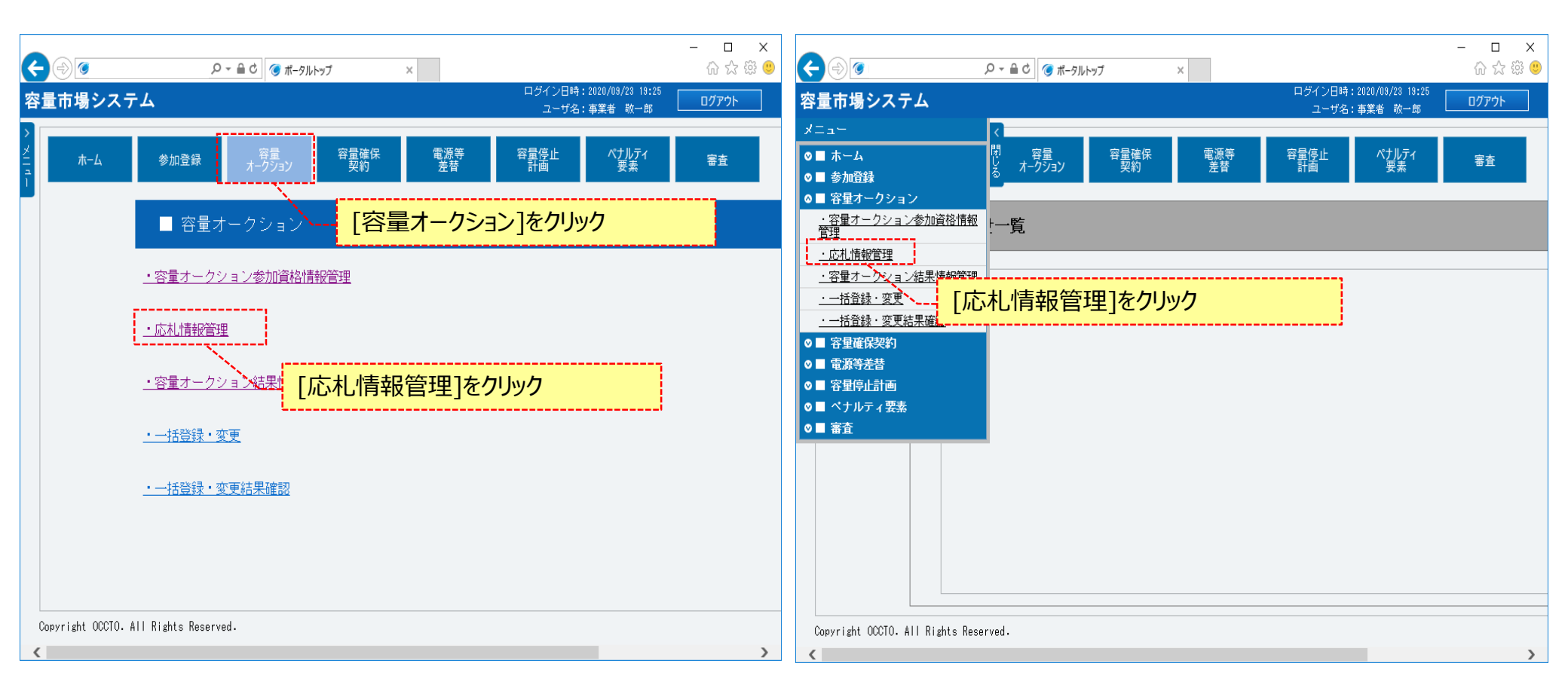

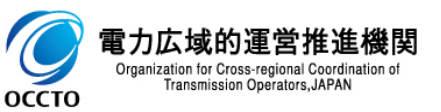

#### (1) 照会手順

電力広域的運 Organization for Cross-

оссто

②応札情報一覧画面が表示されます。「容量市場システムマニュアル」応札情報管理\_別冊」を確認の上、対象の検索条件を入力してください。 検索条件を入力した後、[検索]をクリックしてください。

応札一時保存情報を照会する場合、[一時保存の情報を表示]のチェックボックスにチェックを入れてください。

| <ul> <li>応札情報一覧画面</li> <li>              fTOP &gt; 容量オークション &gt; 応札情      </li> </ul> | 著報管理 > 応札情報一覧画面                        |     |                    |
|---------------------------------------------------------------------------------------|----------------------------------------|-----|--------------------|
| Ĩ                                                                                     |                                        |     |                    |
|                                                                                       |                                        |     | 新規登録               |
| 実需給年度                                                                                 | 半角数字で入力してください。                         |     |                    |
| 容量オークション区分                                                                            | 容量オークション区分を指定してください。                   |     | 「容景市堤シフテムマニュアル」応札情 |
| 事業者コード                                                                                | 半角英観子で入力してくたさい。<br>0C11                | ' \ | 報管理_別冊」を確認の上、検索条   |
| 参加登録申請者名                                                                              | <b>全角または半角文字で入力してください。</b><br>株式会社0011 |     | 件を入力               |
| エリア名                                                                                  | エリア名を指定してください。                         |     |                    |
| 容量を提供する電源等の区分                                                                         | 容量を提供する電源等の区分を指定してください。                |     | ※検索結果出力時の制限事項      |
| 電源等識別播号                                                                               | 半角英数字で入力してください。                        |     | ・出力できる検索結果の上限は、    |
| 電源等の名称                                                                                | 全角または半角文字で入力してください。                    |     | 2,000件です。          |
| 応礼受付日                                                                                 | yyyy/mm/dd形式で入力してください。                 |     | 検索条件を入力後、「検索」をクル   |
| 応札状況                                                                                  | 応札状況を指定してください。                         |     |                    |
| 一時保存の情報を表示                                                                            |                                        |     |                    |

#### (2)応札情報の照会

оссто

①(1)②の検索条件[一時保存の情報を表示]にチェックなしで検索すると、応札情報一覧に応札情報の検索結果が表示されます。 応札情報の詳細を確認する場合、対象情報の[応札ID]をクリックしてください。

応札情報一覧をダウンロードする場合、[CSV出力]をクリックしてください。

出力されるCSVファイルの内容については、「容量市場システムマニュアル\_別冊\_ファイル項目一覧」の応札情報一覧CSVを参照してください。

| 応札情    | 報一覧         |                                                  |                         |                                |                                       |            |         |
|--------|-------------|--------------------------------------------------|-------------------------|--------------------------------|---------------------------------------|------------|---------|
| 1 - 2件 | (全2件)       | くく<br>空母 ナニーカン ン タクロチタ                           | 《最初   《前へ<br><b>事業者</b> | 1   次へ>   最後>>                 |                                       | ●百姓港印来吕▲   | 容量を提供する |
| 選択     |             | 日里カーウション#1171-10<br>19195▲(2025年宝雲給年度のメインオークシュン) | ■ード<br>0011             | 参加 <b>县34年6月4日</b><br>株式会社0011 | · · · · · · · · · · · · · · · · · · · |            | 電源等の区分  |
|        | A00000073 M | 12025A(2025年実需給年度のメインオークション)                     | 0011                    | 株式会社0011                       |                                       | 0000000161 | 安定電源    |
|        |             | L                                                |                         |                                |                                       |            |         |

4

#### (2)応札情報の照会

②応札情報一覧にて、[応札ID]をクリックした場合、応札情報詳細画面が表示されます。 一時保存情報がある場合、一時保存された情報(変更内容)が表示されます。

| _                       |                               | - 0 X    |     |                                      |                             |          |                                                                                                    |                 | – 🗆 🗙 |
|-------------------------|-------------------------------|----------|-----|--------------------------------------|-----------------------------|----------|----------------------------------------------------------------------------------------------------|-----------------|-------|
|                         | ♪ ♀ ▲ ♂ 】 ③ 応礼福報詳細画面 ×        | ☆☆☺      | ←   | ③                                    | 5 <b>≞</b> ≁ Q              | 一時保友情報   | ほがあろ堤今                                                                                                    | —時促友情報          | (亦百   |
| 容量市場システム                | ユーザ名:事業者 敬一郎                  | <u> </u> | 台   | 三川物システム<br>古川特別洋畑市石                  |                             |          |                                                                                                    |                 | (XX   |
| 応札情報詳細画面                |                               |          |     | M3451月前の計和回回<br>合TOP > 窓長オークション > 広却 | 春報管理 > 広川情報一覧再面 > (         | 内容)が表示   | えれる                                                                                                    |                 |       |
| 2 🏛 TOP > 容量オークション > 応礼 | 情報管理 > 応扎情報——賢迪函 > 応扎情報結果通識面  |          |     |                                      | ATTA BALL / POTOTATIK PREMA |          |                                                                                                    |                 |       |
| <u>'</u>                |                               |          |     |                                      |                             |          |                                                                                                    |                 |       |
|                         |                               |          |     | 応札価格[円/k#]                           | 87,000                      |          | and the second second |                 |       |
| 応札ID                    | A00000072                     |          | Ē   |                                      |                             |          |                                                                                                    |                 |       |
| 容量オークション銘柄名             | M20254 (2025年実際給年度のメインオークション) |          |     | 一時保存情報(変更内容)                         |                             |          |                                                                                                    |                 |       |
| 事業者コード                  | 0011                          |          |     | 一時保存ID                               | 000000250                   |          |                                                                                                    |                 |       |
| 参加登録申請者名                | 株式会社0011                      |          |     | 応札容量[k]]                             | 9,000                       |          |                                                                                                    |                 |       |
| 電源等識別番号                 | 000000160                     |          |     | 忘礼価格[円/km]                           | 8,700                       |          |                                                                                                    |                 |       |
| 容量を提供する電源等の区分           | 安定電源                          |          | L L |                                      |                             |          |                                                                                                    |                 | i     |
| 電源等の名称                  | 安定電源1                         |          |     |                                      |                             |          |                                                                                                    |                 | 変更    |
| エリア名                    | 北海道                           |          |     | 応礼情報変更履歴一覧                           |                             |          |                                                                                                    |                 |       |
| 応札上限容量[14]              | 9.000                         |          |     | 更新日時<br>2020/02/26 18:15:47          | 変更区分                        | 応礼容量[k]] | 応札価格[円/k¶]<br>9.000                                                                                                    | 更新者ID<br>87-000 |       |
| 忘礼上限価格[円/kw]            | 90.000                        |          |     | 2020/02/25 16:24:05                  | ~~~<br>登録                   |          | 9,000                                                                                                    | 85,000          |       |
| 応札状況                    | 応視済                           |          | Co  | opyright OCCTO. All Rights Res       | erved.                      |          |                                                                                                    |                 | ~     |
| 応礼受付日時                  | 2020/02/25 16:24:05           |          |     |                                      |                             |          |                                                                                                    |                 |       |
| 更新日時                    | 2020/09/25 10:01:28           |          |     |                                      |                             |          |                                                                                                    |                 |       |
| 応礼容量[k]]                | 9.000                         |          |     |                                      |                             |          |                                                                                                    |                 |       |
| 応礼価格[円/kw]              | 87.000                        |          |     |                                      |                             |          |                                                                                                    |                 |       |
|                         |                               | <b></b>  | 1   |                                      |                             |          |                                                                                                    |                 |       |
|                         |                               |          |     |                                      |                             |          |                                                                                                    |                 |       |
|                         |                               |          | 1   |                                      |                             |          |                                                                                                    |                 |       |

<これ以降の項目は右へ>

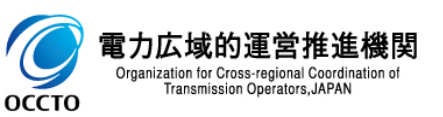

оссто

#### (3) 応札一時保存情報の照会

①(1)②の検索条件[一時保存の情報を表示]にチェックありで検索すると、応札一時保存情報一覧に一時保存情報の検索結果が表示されます。 応札一時保存情報の詳細を確認する場合、確認対象の「一時保存ID]をクリックしてください。

一時保存区分が「登録」になっている情報の[一時保存ID]をクリックすると、応札情報登録画面が表示されます。

一時保存区分が「変更」になっている情報の[一時保存ID]をクリックすると、応札情報詳細画面が表示されます。

応札一時保存情報一覧をダウンロードする場合、[CSV出力]をクリックしてください。

出力されるCSVファイルの内容については、「容量市場システムマニュアル\_別冊\_ファイル項目一覧」の応札一時保存情報一覧CSVを参照してください。

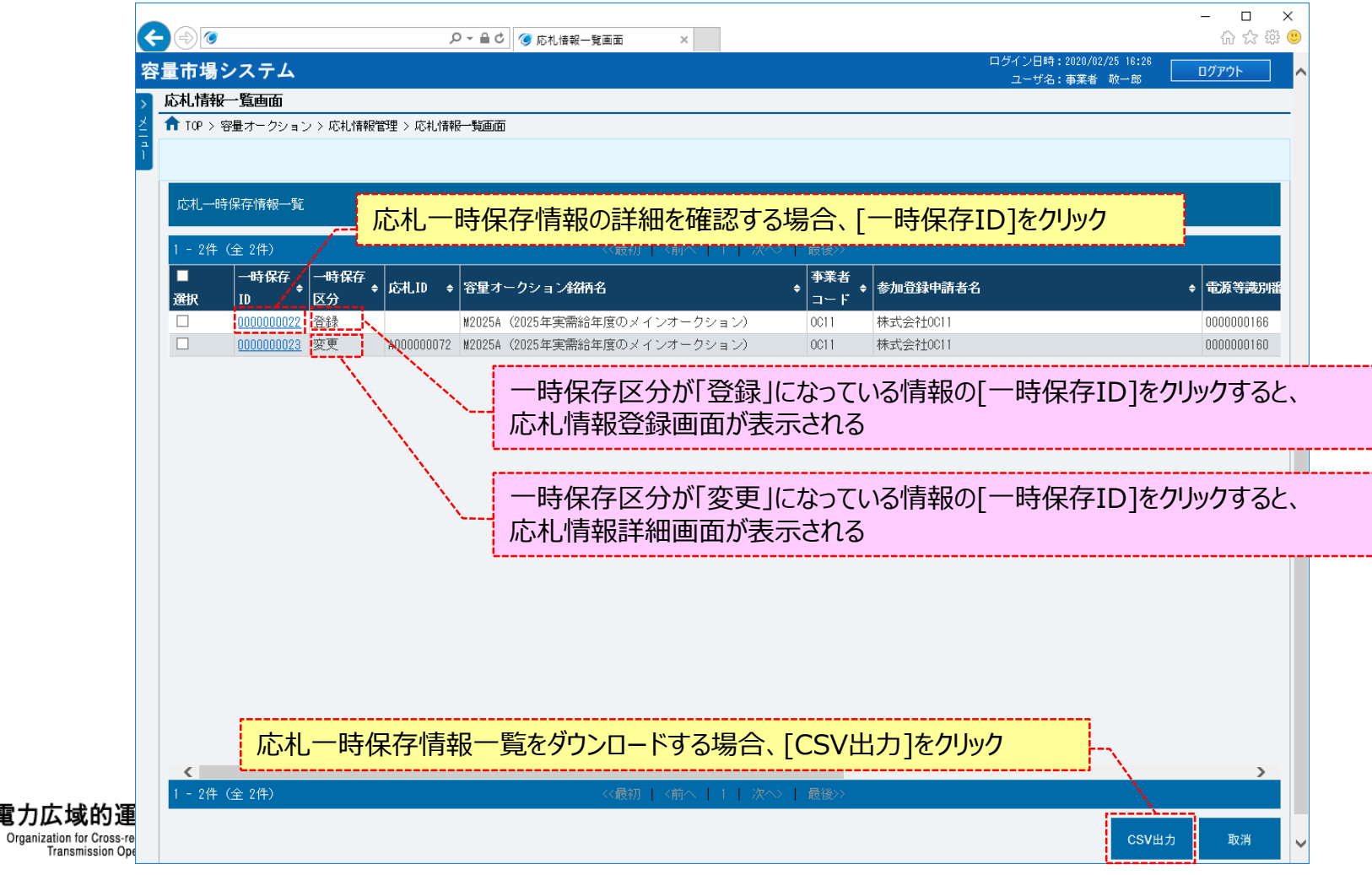

#### (3) 応札一時保存情報の照会

#### ②応札一時保存情報一覧にて、一時保存区分が「登録」になっている情報の[一時保存ID]をクリックした場合、応札情報登録画面が表示されます。

| R | ۵                                 | ♀ ← 畠 ♂ ◎ 応札情報登録画面                  | × |  |                                         | - □ ×<br>命☆戀ಅ |
|---|-----------------------------------|-------------------------------------|---|--|-----------------------------------------|---------------|
| 容 | 量市場システム                           |                                     |   |  | ログイン日時:2020/02/25 16:26<br>ユーザ名:事業者 敬一郎 | ログアウト         |
| > |                                   |                                     |   |  |                                         |               |
| 1 | ■■ IVF / 谷重オーノンヨノ / 心化/IFM        | 284王 / 心化1194位 "吴迪山山 / 心化1194位立刻地回山 |   |  |                                         |               |
|   | 実需給年度 米                           | 半角数字で入力してください。<br>2025              |   |  |                                         |               |
|   | 容量オークション区分 米                      | 容量オークション区分を指定してください。<br>1:メインオークション |   |  |                                         |               |
|   | <b>事業者コード</b> *                   | <b>半角英数字で入力してください。</b><br>0011      |   |  |                                         |               |
|   | 電源等識別番号 米                         | 全角または半角文字で入力してください。<br>0000000166   |   |  |                                         |               |
|   | 応札容量[k₩] *                        | 半角数字で入力してください。<br>4000              |   |  |                                         |               |
|   | 応札価格[円/₩] *                       | 半角数字で入力してください。<br>85000             |   |  |                                         |               |
|   |                                   |                                     |   |  | 一時保⁄                                    | 存確認           |
| C | opyright OCCTO. All Rights Reserv | red.                                |   |  |                                         |               |

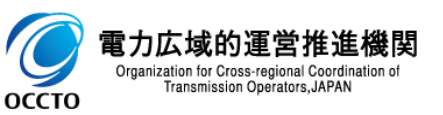

### (3) 応札一時保存情報の照会

③応札一時保存情報一覧にて、一時保存区分が「変更」になっている情報の[一時保存ID]をクリックした場合、応札情報詳細画面が表示されます。

| ← ⊕ Ø<br>図<br>図<br>量市場システム                  | -<br>-<br>・<br>の<br>の<br>の<br>の<br>の<br>の<br>の<br>の<br>の<br>の<br>の<br>の<br>の |       | <ul> <li>              会量市             が             応札市      </li> </ul> | で<br>場システム<br>情報詳細画面      | ه + ۵             | 一時 | 呆存情報     | (変更内容)                                                                                                    | が表示される          |      |
|---------------------------------------------|------------------------------------------------------------------------------|-------|---------------------------------------------------------------------------|---------------------------|-------------------|----|----------|----------------------------------------------------------------------------------------------------|-----------------|------|
| 10+CIFF+Re+Amedia<br>↑ TOP > 容量オークション > 応札性 | #報管理 > 応札情報──賢画面 > 応札情報詳細画面                                                  | _     | 🖆 🕇 TOP                                                                   | P > 容量オークション > 応札1        | 情報管理 > 応札情報一覧画面 > | 4  |          |                                                                                                    |                 |      |
|                                             |                                                                              |       | Ť                                                                         |                           |                   | ·  |          |                                                                                                    |                 |      |
|                                             |                                                                              |       |                                                                           |                           | 07.000            |    |          |                                                                                                    |                 |      |
|                                             |                                                                              |       | JOH                                                                       | 16104811437873            | 87,000            |    |          | and the second second sec |                 |      |
| 応札ID                                        | A00000072                                                                    |       | _                                                                         |                           |                   |    |          |                                                                                                    |                 |      |
| 客量オークション銘柄名                                 | N2025年(2025年実 <del>業前</del> 8年度のメインオークション)                                   |       | -8                                                                        | 時保存情報(変更内容)               |                   |    |          |                                                                                                    |                 |      |
| 事業者コード                                      | 0011                                                                         |       | 8                                                                         | 時保存10                     | 000000250         |    |          |                                                                                                    |                 |      |
| 参加登録申請者名                                    | 株式会社0011                                                                     |       | 1631.                                                                     | 扎容量[k#]                   | 9,000             |    |          |                                                                                                    |                 |      |
| 電源等識別番号                                     | 0000000160                                                                   |       | Rot.                                                                      | ℓ.価格[円/k♥]                | 8,700             |    |          |                                                                                                    |                 |      |
| 客量を提供する電源等の区分                               | 安定電源                                                                         |       |                                                                           |                           |                   |    |          |                                                                                                    |                 |      |
| 電源等の名称                                      | 安定電源!                                                                        |       |                                                                           |                           |                   |    |          |                                                                                                    | ¢.)             |      |
| エリア名                                        | 北海道                                                                          |       | RCR.                                                                      | 札情報変更履歷一覧                 |                   |    |          |                                                                                                    |                 | - 1  |
| 応札上限容量[kl]                                  | 9,000                                                                        |       | 更和<br>2020                                                                | 新日時<br>20/02/26 18:15:47  | <b>変更区分</b><br>変更 |    | 応札容量[k♥] | 応札価格[円/k₩]<br>9,000                                                                                                    | 更新者ID<br>87,000 | - 11 |
| 応礼上限価格[円水1]                                 | 90.000                                                                       |       | 2020                                                                      | 0/02/25 16:24:05          | 登録                |    |          | 9,000                                                                                                    | 85,000          |      |
| 応札状況                                        | 応利済                                                                          |       | Copyrig                                                                   | ght OCCTO. All Rights Res | erved.            |    |          |                                                                                                    |                 | ~    |
| 応礼受付日時                                      | 2020/02/25 16:24:05                                                          |       |                                                                           |                           |                   |    |          |                                                                                                    |                 |      |
| 更新日時                                        | 2020/09/25 10:01:28                                                          |       |                                                                           |                           |                   |    |          |                                                                                                    |                 |      |
| 応札容量[k#]                                    | 9,000                                                                        |       |                                                                           |                           |                   |    |          |                                                                                                    |                 |      |
| 応礼価格[円/kW]                                  | 87,000                                                                       |       |                                                                           |                           |                   |    |          |                                                                                                    |                 |      |
|                                             |                                                                              | Ť     | 7                                                                         |                           |                   |    |          |                                                                                                    |                 |      |
|                                             | くこれ以降の項目は右                                                                   | i~> / |                                                                           |                           |                   |    |          |                                                                                                    |                 |      |

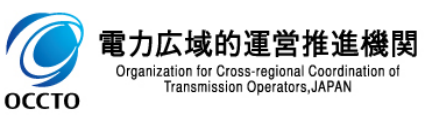

応札情報の照会は以上です。

### (1)アクセス方法

応札情報の登録を行います。

# [容量オークション]のリンク画面の[応札情報管理]をクリック、 または、画面左上部のメニューから、[応札情報管理]をクリックしてください。

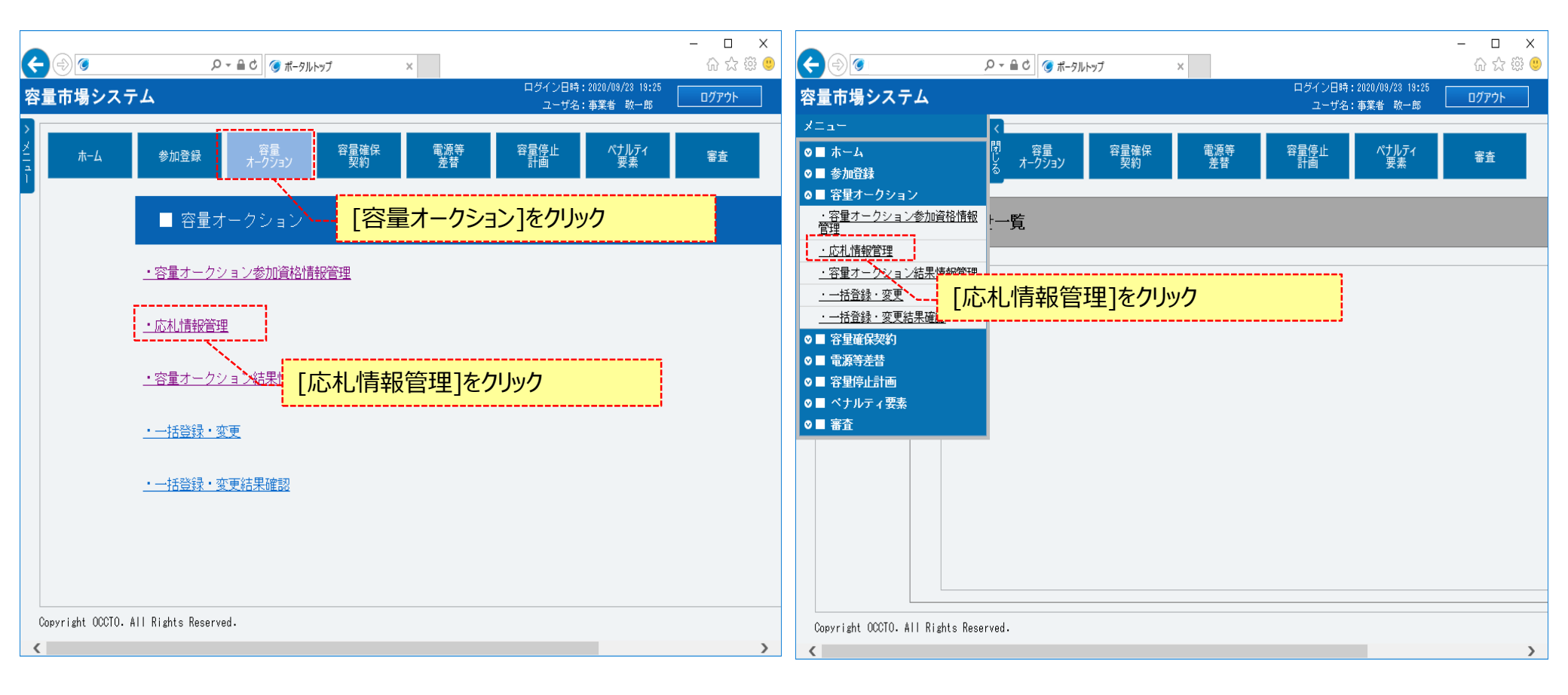

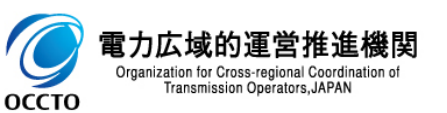

### (1)アクセス方法

②応札情報一覧画面が表示されます。[新規登録]をクリックしてください。

| ۵                   | 只 ← 台 C   ② 応札情報一覧画面 ×          |                             | ŵ ☆                    |
|---------------------|---------------------------------|-----------------------------|------------------------|
| 市場システム              |                                 | ログイン日時:2020/02,<br>ユーザ名:事業者 | /25 16:26<br>敬一郎 ログアウト |
| 札情報一覧画面             |                                 |                             |                        |
| ▼10₽ > 容量オークション > 応 | 机情報管理 > 応札情報——範面面               |                             |                        |
|                     |                                 |                             |                        |
|                     |                                 |                             | 新規登録                   |
| 言論結年度               | 半角数字で入力してください。                  | [新規登録]をクリック                 | /                      |
| 理オークション区分           | 容量オークション区分を指定してください。            | L                           | <u>l</u>               |
| 「業者コード              | 半角英数字で入力してください。<br>0C11         |                             |                        |
| 物登録申請者名             | 全角または半角文字で入力してください。<br>株式会社0011 |                             |                        |
| リア名                 | エリア名を指定してください。                  |                             |                        |
| 国を提供する電源等の区分        | 容量を提供する電源等の区分を指定してください。<br>✓    |                             |                        |
| 源等識別番号              | 半角英数字で入力してください。                 |                             |                        |
| 源等の名称               | 全角または半角文字で入力してください。             |                             |                        |
| 对1.受付日              | yyyy/mm/dd形式で入力してください。          |                             |                        |
| <b>汛状況</b>          | 応札状況を指定してください。                  |                             |                        |
| ・時保存の情報を表示          |                                 |                             |                        |

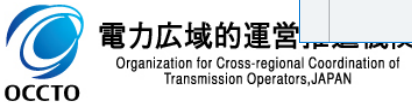

#### (2)応札情報の登録

①応札情報登録画面が表示されます。画面に従って、必要項目を入力します。
 各項目は、「容量市場システムマニュアル\_応札情報管理\_別冊」を確認の上、入力してください。
 入力内容に誤りがあった場合は、エラーメッセージが表示されるので、エラーメッセージに基づき修正を行ってください。
 応札情報を登録する場合、[確認]をクリックしてください。
 応札情報を一時保存する場合、[一時保存]をクリックしてください。

| ۵.                          |          | ♀ ←  ぐ 🞯 応札情報登録画面              | ×   |                               | : ロ –<br>総公金                | <<br>(1) |
|-----------------------------|----------|--------------------------------|-----|-------------------------------|-----------------------------|----------|
| 量市場システム                     |          |                                |     | ログイン日時:2020<br>ユーザ名:事業        | NO2/25 16:26<br>活 敬一郎 ログアウト |          |
| 応札情報登録画面 ↑ TOP > 容量オークション > | 応札情報     | 管理 > 応礼情報 覧画面 > 応礼             | を入力 |                               |                             |          |
| 実需給年度                       | *        | 半角数字で入力してください。                 |     |                               |                             |          |
| 容量オークション区分                  | *        | 容量オークション区分を指定してください。<br>✓      |     |                               |                             |          |
| 事業者コード                      | *        | <b>半角英数字で入力してください。</b><br>0011 |     |                               |                             |          |
| 電源等識別番号                     | *        | 全角または半角文字で入力してください。            |     |                               |                             |          |
| 応札容量[k₩]                    | *        | 半角数字で入力してください。                 |     | 応札情報を一時保存する場合、<br>「一時保存」をクリック | 応札情報を登録                     | する場合、    |
| 応札価格[円/kw]                  | *        | 半角数字で入力してください。                 |     |                               |                             |          |
|                             |          |                                |     |                               | 一時保存 確認                     |          |
| Copyright OCCTO. All Rights | s Reserv | ed.                            |     |                               |                             |          |

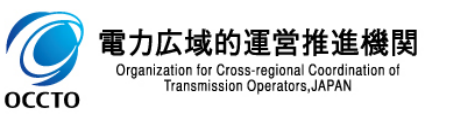

### (2)応札情報の登録

電力広域的 Organization for C Transmiss

оссто

#### ②応札情報登録確認画面が表示されます。応札情報の登録または一時保存を実施する場合、[実行]をクリックしてください。 入力内容に誤りがあった場合は、エラーメッセージが表示されるので、エラーメッセージに基づき①に戻って修正を行ってください。 入力内容を修正する場合は、[戻る]をクリックし、①に戻って修正を行ってください。

| < ⊕ ⊘                                                                                                    | P ▼ 量 C Ø 応札情報登録確認画面 × Ø ☆ 応札情報登録確認画面 × Ø ☆ 応            | ×<br>9 😳 😳 |
|----------------------------------------------------------------------------------------------------|----------------------------------------------------------|------------|
| 容量市場システム                                                                                                    | ログイン日時:2020/02/25 16:26<br>ユーザ名:事業者 敬一郎                  | ^          |
| 応札情報登録確認画面                                                                                                    |                                                          |            |
| ✿ TOP > 容量オークション > 応礼                                                                                                    | 扎情報管理 > 応札情報一覧画面 > 応札情報登録画面 > 応札情報登録確認画面                 |            |
| info.registtemp.confirm                                                                                                    | 1: 下記の情報で一時保存または登録します。よろしいですか。                           |            |
| 容量オークション銘柄名                                                                                                    | M2025A(2025年実需給年度のメインオークション)                             |            |
| 事業者コード                                                                                                    | 0011                                                     |            |
| 参加登録申請者名                                                                                                    | 株式会社0011                                                 |            |
| 電源等識別播号                                                                                                    | 000000161                                                |            |
| 容量を提供する電源等の区分                                                                                                    | 安定電源                                                     |            |
| 電源等の名称                                                                                                    | 安定電源II                                                   |            |
| エリア名                                                                                                    |                                                          |            |
| 応札上限容量[k₩]                                                                                                    | 5,000                                                    |            |
| <ul> <li>         ・</li> <li>         ・</li> <li></li></ul> | 修正する場合、     応札情報の登録または一時保存を実施する場合、       ク     [実行]をクリック |            |
| 応札価格[円/kW]                                                                                                    | -85,000                                                  |            |
| 戻る                                                                                                    | 実行                                                       | ~          |

### 13

#### (2) 応札情報の登録

電力広域的

9

оссто

#### ③処理完了メッセージが表示されます。応札情報の登録または一時保存が完了です。 一時保存登録情報の編集方法は、「4章 応札情報および応札一時保存情報の変更」を参照してください。

| <b>(</b> | 0                   | - ♀ → 🔒 ¢ 🧭 完了画面   | ×         |                                         | - □<br>☆☆鏡    |
|----------|---------------------|--------------------|-----------|-----------------------------------------|---------------|
| 容量で      | 「場システム              |                    |           | ログイン日時:2020/02/25 16:26<br>ユーザ名:事業者 敬一郎 | <u>በ</u> ሻፓሳኑ |
| > 完了     | 一面面                 |                    |           |                                         |               |
| Ž        |                     |                    |           |                                         |               |
| ĩ        | 処理が正常に完了            | しました。              |           |                                         |               |
|          | 操作を継続したい            | い場合は、メニューから選択して操作を | 継続してください。 | ,                                       |               |
|          |                     |                    |           |                                         |               |
|          |                     |                    |           |                                         |               |
|          |                     |                    |           |                                         |               |
|          |                     |                    |           |                                         |               |
|          |                     |                    |           |                                         |               |
|          |                     |                    |           |                                         |               |
|          |                     |                    |           |                                         |               |
|          |                     |                    |           |                                         |               |
|          |                     |                    |           |                                         |               |
|          |                     |                    |           |                                         |               |
|          |                     |                    |           |                                         |               |
|          |                     |                    |           |                                         |               |
|          |                     |                    |           |                                         |               |
|          | ight OCCTO. All Rig | ghts Reserved.     |           |                                         |               |
| Copyr    |                     |                    |           |                                         |               |

### (2)応札情報の登録

④応札情報登録画面にて、[確認]をクリックした場合、応札情報が登録された後、オークション参加資格事業者に通知メールが送信されます。 メールの内容については、「容量市場システムマニュアル」応札情報管理」別冊」を確認してください。

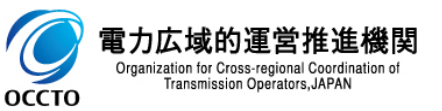

応札情報の登録は以上です。

### (1)アクセス方法

応札情報の変更を行います。

#### [容量オークション]のリンク画面の[応札情報管理]をクリック、 または、画面左上部のメニューから、[応札情報管理]をクリックしてください。

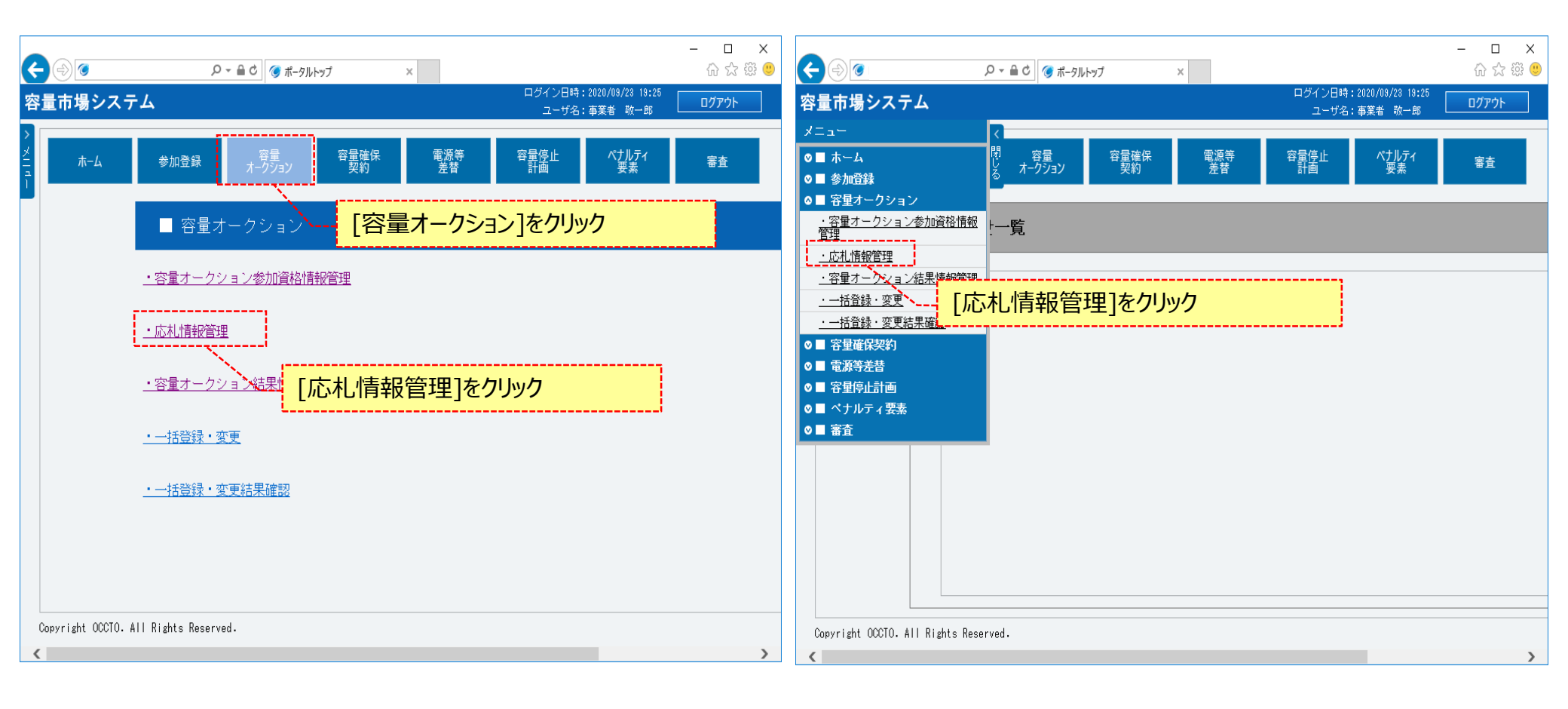

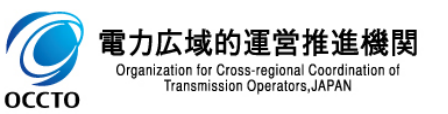

#### (1)アクセス方法

 の
rganization for Cross-regi Transmission Oper

оссто

②応札情報一覧画面が表示されます。「容量市場システムマニュアル」応札情報管理」別冊」を確認の上、対象の検索条件を入力してください。 検索条件を入力後、[検索]をクリックしてください。

応札情報を変更する場合は、[一時保存の情報を表示]のチェックボックスにチェックを入れないでください。

一時保存情報を変更する場合は、[一時保存の情報を表示]のチェックボックスにチェックを入れてください。

| 量市場システム                                |                                        | ログイン日時:2020/02/25 18:28<br>ユーザ名:事業者 歌一郎 ログアウト へ |
|----------------------------------------|----------------------------------------|-------------------------------------------------|
| MJ+TLIFFKで見回旧<br>↑ TOP > 容量オークション > 応礼 | 情報管理 > 応札情報一覧画面                        |                                                 |
|                                        |                                        | 新規登録                                            |
| 実需給年度                                  | 半角数字で入力してください。                         |                                                 |
| 容量オークション区分                             | 容量オークション区分を指定してください。                   | 「容量市場システムマニュアル」応札情                              |
| 事業者コード                                 | 半角英数字で入力してください。<br>0C11                | ₩₩官理_別冊」を確認の上、 検察条                              |
| 参加登録申請者名                               | 全角または半角文字で入力してください。           株式会社0011 | / []                                            |
| エリア名                                   | エリア名を指定してください。                         |                                                 |
| 容量を提供する電源等の区分                          | 容量を提供する電源等の区分を指定してください。                |                                                 |
| 電源等識別番号                                | 半角英数字で入力してください。                        |                                                 |
| 電源等の名称                                 | 全角または半角文字で入力してください。                    |                                                 |
| 応礼受付日                                  | yyyy/mm/dd形式で入力してください。                 | 検索条件を入力後、[検索]をクリック                              |
| 応札状況                                   | 応札状況を指定してください。                         |                                                 |
| 一時保存の情報を表示                             |                                        |                                                 |

### (1)アクセス方法

оссто

③[一時保存の情報を表示]のチェックボックスにチェックを入れないで[検索]をクリックした場合、応札情報一覧に応札情報の検索結果が 表示されます。

変更対象情報の[応札ID]をクリックしてください。

| 応札幣<br>1 - 26 | \$報一覧<br>牛 (全2件)   | ()>                          | 最初   <前へ           | 1   次へ>   最後>> |            |                         |
|---------------|--------------------|------------------------------|--------------------|----------------|------------|-------------------------|
| ■<br>選択       | 応札ID ÷             | ☆ 容量オークション銘柄名                | ◆ <sup>事業者</sup> ◆ | 参加登録申請者名       | ◆ 電源等識別番号  | ま<br>◆ 容量を提供す<br>電源等の区分 |
|               | <u> 4000000072</u> | M2025A(2025年実需給年度のメインオークション) | 0011               | 株式会社0011       | 000000160  | 安定電源                    |
|               | <u>A00000073</u>   | M2025A(2025年実需給年度のメインオークション) | 0011               | 株式会社0011       | 0000000161 | 安定電源                    |
|               |                    |                              |                    |                |            |                         |

### (1) アクセス方法

оссто

④[一時保存の情報を表示]のチェックボックスにチェックを入れて[検索]をクリックした場合、応札一時保存情報一覧に、一時保存情報の検索結果が 表示されます。

応札一時保存情報変更対象情報の[一時保存ID]をクリックしてください。

- ー時保存区分が「登録」になっている情報の「一時保存ID]をクリックすると、応札情報登録画面が表示されます。
- ー時保存区分が「変更」になっている情報の「一時保存ID]をクリックすると、応札情報詳細画面が表示されます。

| TOP > 容 | <b>∽覧画面</b><br>量オークション > 応札情報管理           | > 応礼情報一覧画面                                                |                                                         |                       |                              |
|---------|-------------------------------------------|-----------------------------------------------------------|---------------------------------------------------------|-----------------------|------------------------------|
| 1       |                                           |                                                           |                                                         |                       |                              |
| 応札一時    | <sup>保存情報一覧</sup> 応札                      | 」一時保存情報を変更する                                              | 3場合、[一時保存]                                              | [D]をクリック              |                              |
| 1 - 2件( | 全 2件)                                     | 〈〈 歳初   〈 痛                                               | ▶       次へ〉   最後>>                                      |                       |                              |
| 選択      | 一時保存<br>↓ 一時保存<br>↓ D ◆ 区分 ◆ 応            | 札ID 😝 容量オークション銘柄名                                         | ◆ <sup>  事業者</sup> ◆ <sup> </sup><br>→ <sup>  コード</sup> | 参加登録申請者名              | ◆ 電源等識別播                     |
|         | 0000000022 <u></u> 登録<br>0000000023 変更 40 | M2025A(2025年実需給年度のメインオ<br>D0000072 M2025A(2025年実需給年度のメインオ | ークション) 0C11 材<br>ークション) 0C11 材                          | 株式会社0011<br>株式会社0011  | 0000000166<br>0000000160     |
|         |                                           | 一時保存区分か<br>応札情報登録画<br>一時保存区分が<br>応札情報詳細画                  | 「登録」になっている<br>面が表示される<br>「変更」になっている<br>面が表示される          | 「情報の」一時保存<br>情報の[一時保存 | ፤D]をクリックすると、<br>ID]をクリックすると、 |
|         |                                           |                                                           |                                                         |                       |                              |
|         |                                           |                                                           |                                                         |                       |                              |

### (1) アクセス方法

⑤応札情報詳細画面が表示されるので、[変更]をクリックしてください。

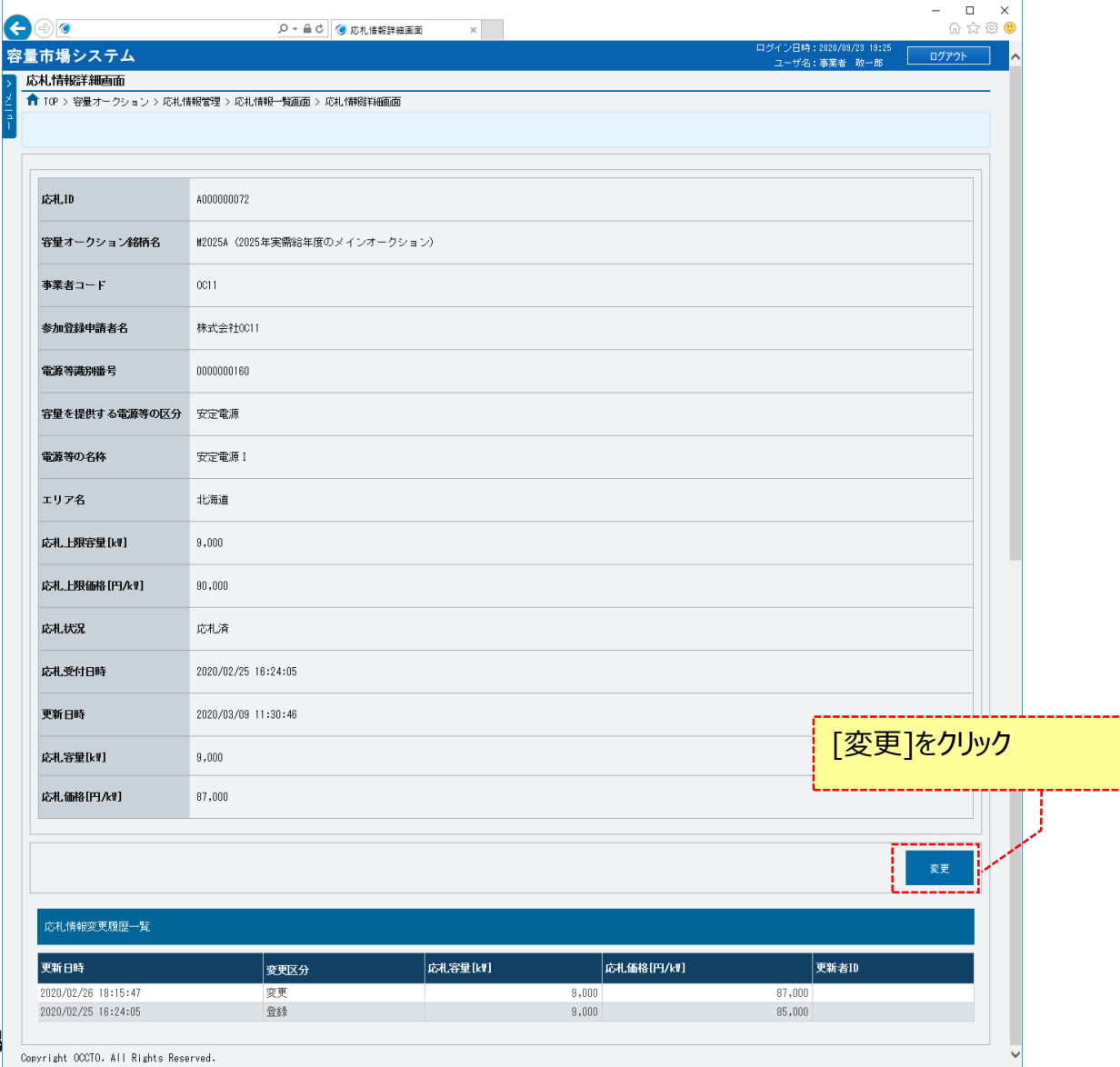

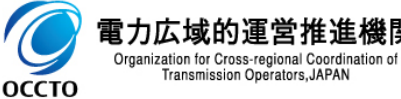

#### (2)応札情報の変更

оссто

①応札情報変更画面が表示されます。「容量市場システムマニュアル」応札情報管理」別冊」を確認の上、必要項目を変更します。
 入力内容に誤りがあった場合は、エラーメッセージが表示されるので、エラーメッセージに基づき修正を行ってください。
 応札情報を変更する場合、[確認]をクリックしてください。
 応札情報の変更を一時保存する場合、[一時保存]をクリックしてください。
 応札情報の変更をやめる場合、[戻る]をクリックしてください。

| Γ                                                         |                |                |                               |            |                                         | - 🗆 X                                                                                                    |
|-----------------------------------------------------------|----------------|----------------|-------------------------------|------------|-----------------------------------------|----------------------------------------------------------------------------------------------------|
|                                                           | ← 🔿 🧭          |                | 🔎 マ 🔒 🖒 🎯 応札情報変更画面            | ×          |                                         | 合 ☆ 簗 🥶                                                                                                    |
|                                                           | 容量市場システ        | 74             |                               |            | ロクイン日時:2020/02/25 16:26<br>ユーザ名:事業者 敬一郎 | <u> ログアウト  ヘ </u>                                                                                                    |
|                                                           | 応礼情報変更画        | 面              |                               |            |                                         |                                                                                                    |
|                                                           | 1 TOP > 容量オー   | ·クション > 応札情    | 般管理 > 応札情報一覧画面 > 応札情報詳細画面 > 瓦 | C礼 情報変更 直面 |                                         |                                                                                                    |
|                                                           |                |                |                               |            |                                         |                                                                                                    |
|                                                           |                |                | 1000000070                    |            |                                         |                                                                                                    |
|                                                           | 104CIN         |                | AUUUUUU 72                    |            |                                         |                                                                                                    |
|                                                           | 容量オークショ        | ン銘柄名           | M2025A(2025年実需給年度のメインオークショ    | ョン)        |                                         |                                                                                                    |
|                                                           |                |                |                               |            |                                         |                                                                                                    |
|                                                           | 事業者コード         |                | 0011                          |            |                                         |                                                                                                    |
| 参加登録申請者名                                                  |                |                | 株式会社0011                      |            |                                         |                                                                                                    |
|                                                           |                |                |                               |            |                                         |                                                                                                    |
| 電源等識別播号                                                   |                |                | 000000160                     |            |                                         |                                                                                                    |
|                                                           | 容量を提供する        | 電源等の区分         | 安定電源                          |            |                                         |                                                                                                    |
|                                                           |                |                |                               |            |                                         |                                                                                                    |
|                                                           | 電源等の名称         |                | 安定電源Ⅰ                         |            |                                         |                                                                                                    |
| 志札 情報の変更をやめる;                                             | 場合             | 必要             | 佰日を変更                         | 応札情報の変更を一日 | 持保存する場合                                 | 応札情報を変更する場合                                                                                                    |
|                                                           |                |                |                               |            |                                         |                                                                                                    |
|                                                           |                |                | 9,000                         |            |                                         |                                                                                                    |
|                                                           | 広村 上限研放 [4     |                |                               |            |                                         |                                                                                                    |
|                                                           |                |                |                               | -1         |                                         |                                                                                                    |
|                                                           | 応札容量[k₩]       | ж              | 半月数子で入力してくたさい。<br>9000        |            |                                         | and the second second se |
|                                                           |                | 1              | 半角数字で入力してください。                |            |                                         |                                                                                                    |
|                                                           | 104010H81147KW | * <sup>*</sup> | 85000                         |            |                                         |                                                                                                    |
| ▲ 一一一一一一一一一一一一一一一一一一一一一一一一一一一一一一一一一一一一                    | 戻る             |                |                               |            | 一時                                      | 呆存 確認                                                                                                    |
| 电力は残り理合推進<br>Organization for Cross-regional Coordination | on or          |                |                               |            |                                         |                                                                                                    |
| Transmission Operators, JAPAN                             |                |                |                               |            |                                         |                                                                                                    |

### (2)応札情報の変更

②応札情報変更確認画面が表示されます。応札情報の変更または一時保存を実施する場合、[実行]をクリックしてください。 入力内容に誤りがあった場合は、エラーメッセージが表示されるので、エラーメッセージに基づき①に戻って修正を行ってください。 入力内容を修正する場合は、[戻る]をクリックし、①に戻って修正を行ってください。

| ↑ TOP > 容量オークション > .                       | 3礼情報管理 > 応札情報一覧画面 > 応札情報変更画面 > 応札情報変更確認画面 |                              |        |
|--------------------------------------------|-------------------------------------------|------------------------------|--------|
| info.registtemp.conf                       | rm : 下記の情報で一時保存または登録します。よろしいですか。          |                              |        |
| 応札ID                                       | A00000072                                 |                              |        |
| 容量オークション銘柄名                                | M2025A(2025年実需給年度のメインオークション)              |                              |        |
| 事業者コード                                     | 0011                                      |                              |        |
| 参加登録申請者名                                   | 株式会社0011                                  |                              |        |
| 電源等識別番号                                    | 000000160                                 |                              |        |
| 容量を提供する電源等の区                               | у 安定電源                                    |                              |        |
| 電源等の名称                                     | 安定電源I                                     |                              |        |
| エリア名                                       | 北海道                                       |                              |        |
| 応礼上限容量[kw]                                 | 9,000                                     |                              |        |
| <sup>威山</sup> 入力内容<br><sub>威張</sub> [戻る]をク | r修正する場合、<br>ルク                            | 応札情報の変更または一時保存を<br>[実行]をクリック | 実施する場合 |
| 応札価格[円水型]                                  |                                           |                              |        |

電力広域

21

### (2)応札情報の変更

#### ③処理完了メッセージが表示されます。応札情報の変更または一時保存が完了です。 一時保存変更情報の編集方法は、「4章 応札情報および応札一時保存情報の変更」を参照してください。

| (               |                             | ♀ ← 🔒 ¢ 🧭 完了画面  | ×         |                                         | - □ ×<br>命☆戀® |
|-----------------|-----------------------------|-----------------|-----------|-----------------------------------------|---------------|
| 容               | 量市場システム                     |                 |           | ログイン日時:2020/02/25 16:26<br>ユーザ名:事業者 敬一郎 | ወ/ፓንሳ 🔨       |
| >               | 完了画面                        |                 |           |                                         |               |
| ХЦ <del>Д</del> |                             |                 |           |                                         |               |
| <u>'</u>        | 処理が正常に完了しま                  | もした。            |           |                                         |               |
|                 | 操作を継続したい場合                  | は、メニューから選択して操作を | 継続してください。 |                                         |               |
|                 |                             |                 |           |                                         |               |
|                 |                             |                 |           |                                         |               |
|                 |                             |                 |           |                                         |               |
|                 |                             |                 |           |                                         |               |
|                 |                             |                 |           |                                         |               |
|                 |                             |                 |           |                                         |               |
|                 |                             |                 |           |                                         |               |
|                 |                             |                 |           |                                         |               |
|                 |                             |                 |           |                                         |               |
|                 |                             |                 |           |                                         |               |
|                 |                             |                 |           |                                         |               |
|                 | Copyright OCCTO. All Rights | Reserved.       |           |                                         |               |
| 4               | G                           |                 |           |                                         | >             |
|                 |                             |                 |           |                                         | 2             |

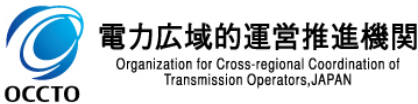

### (2)応札情報の変更

④応札情報変更画面にて、[確認]をクリックした場合、応札情報が変更された後、オークション参加資格事業者に通知メールが送信されます。 メールの内容については、「容量市場システムマニュアル」応札情報管理」別冊」を確認してください。

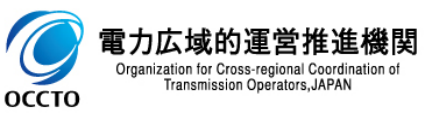

#### (3)応札一時保存情報の変更

①応札一時保存情報一覧にて、一時保存区分が「登録」になっている情報の[一時保存ID]をクリックした場合、応札情報登録画面が表示されます。 一時保存登録情報の編集方法は、「3章 応札情報の登録」を参照してください。

| 市場システム            |                                              | ログイン日時:2020/02/25 16:26<br>ユーザ名:事業者 敬一郎 |
|-------------------|----------------------------------------------|-----------------------------------------|
| 礼情報登録画面           |                                              |                                         |
| ▼TOP > 容量オークション > | 応札情報管理 > 応札情報一覧画面 > 応札情報登録画面                 |                                         |
|                   |                                              |                                         |
| 実需給年度             | 半角数字で入力してください。       x       2025            |                                         |
| 容量オークション区分        | 容量オークション区分を指定してください。<br>* 1:メインオークション ✓      |                                         |
| 事業者コード            | 半角英数字で入力してください。       *                      |                                         |
| 電源等識別番号           | 全角または半角文字で入力してください。       w       0000000166 |                                         |
| 応札容量[k₩]          | 半角数字で入力してください。       *       4000            |                                         |
| 忘礼価格[円水11]        | 半角数字で入力してください。       *       85000           |                                         |
|                   |                                              | 一時保存 確認                                 |

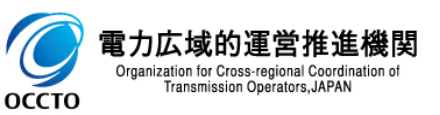

#### (3)応札一時保存情報の変更

②応札一時保存情報一覧にて、一時保存区分が「変更」になっている情報の[一時保存ID]をクリックした場合、応札情報詳細画面が表示されます。 一時保存変更情報の編集方法は(2)を参照してください。

| •                   | ○ - ▲ C / ● 応札情報詳細画面 ×       | - □ ×<br>命☆戀®                                   | €⊚⊚                         | ・○ ~ ≜ ぐ 🧑 応礼博             | Q詳細面面 ×  |           |                                         | - □ ×<br>☆©€ |
|---------------------|------------------------------|-------------------------------------------------|-----------------------------|----------------------------|----------|-----------|-----------------------------------------|--------------|
| 建市場システム             |                              | ログイン日時:2020/08/25 11:17<br>ユーザ名:海業者 放一郎 ログアウト 🔨 | 容量市場システム                    |                            |          |           | ログイン日時:2020/09/25 11:17<br>ユーザ名:事業者 敬一郎 | ログアウト        |
| 応札情報詳細画面            |                              |                                                 | 応札情報詳細画面                    |                            |          |           |                                         |              |
| 10P > 容量オークション > 応札 | 著報管理 > 応札情報──覧画面 > 応札情報器¥細画面 |                                                 | 1 TOP > 容量オークション > ↓        | 5礼情報管理 > 応礼情報一覧画面 > 応礼情報詳紙 | 画面       |           |                                         |              |
|                     |                              |                                                 | <b>u</b>                    |                            |          |           |                                         |              |
|                     |                              |                                                 | 応札価格[円水4]                   | 87,000                     |          |           |                                         |              |
| 応札ID                | A00000072                    |                                                 |                             |                            |          |           |                                         |              |
| 容量オークション銘柄名         | M2025A(2025年実需給年度のメインオークション) |                                                 | 一時保存情報(変更内容)                |                            |          |           |                                         |              |
| 事業者コード              | 0011                         |                                                 | 一時保存10                      | 000000250                  |          |           |                                         |              |
| 参加登録申請者名            | 株式会社0011                     |                                                 | 応札容量[kff]                   | 9,000                      |          |           |                                         |              |
| 電源等識別番号             | 000000160                    |                                                 | 忘礼価格[円/kw]                  | 8,700                      |          |           |                                         |              |
| 容量を提供する電源等の区分       | 安定電源                         |                                                 |                             |                            |          |           |                                         |              |
| 電源等の名称              | 安定電源!                        |                                                 |                             |                            |          |           |                                         | X.E          |
| エリア名                | 北海道                          |                                                 | 応礼情報変更履歴一覧                  |                            |          |           |                                         |              |
| 応札上限容量[k]]          | 9,000                        |                                                 | 更新日時<br>2020/02/26 18:15:47 | 変更区分                       | 応札容量[k#] | 応札価格[円/㎏] | 更新者ID<br>87-000                         |              |
| 応札上限価格[円/kw]        | 90.000                       |                                                 | 2020/02/25 16:24:05         | 登録                         |          | 9,000     | 85,000                                  |              |
| 応札状況                | 応利済                          |                                                 | Copyright OCCTO. All Rights | Reserved.                  |          |           |                                         |              |
| 応礼受付日時              | 2020/02/25 16:24:05          |                                                 |                             |                            |          |           |                                         |              |
| 更新日時                | 2020/09/25 10:01:28          |                                                 |                             |                            |          |           |                                         |              |
| 応札容量[kt]            | 9,000                        |                                                 |                             |                            |          |           |                                         |              |
| 応札価格[円/kW]          | 87.000                       |                                                 |                             |                            |          |           |                                         |              |
|                     |                              |                                                 | <b>A</b>                    |                            |          |           |                                         |              |

<これ以降の項目は右へ>

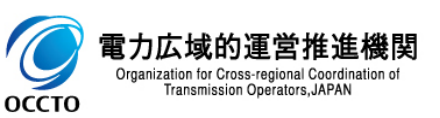

応札情報および応札一時保存情報の変更は以上です。

# 5章 応札情報および応札一時保存情報の取消

### (1)アクセス方法

応札情報および応札一時保存情報の取消を行います。

# [容量オークション]のリンク画面の[応札情報管理]をクリック、 または、画面左上部のメニューから、[応札情報管理]をクリックしてください。

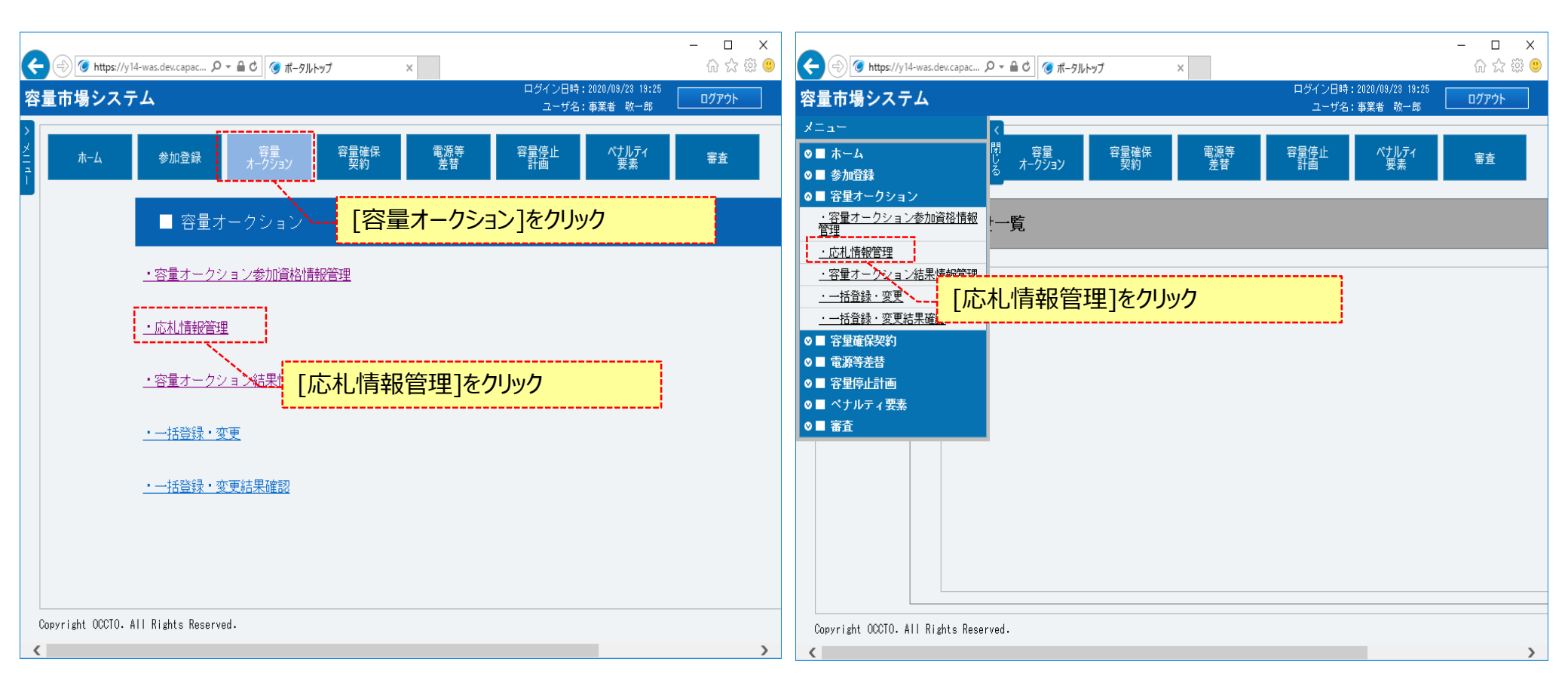

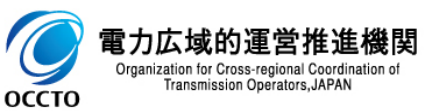

### 5章 応札情報および応札一時保存情報の取消

### (1)アクセス方法

②応札情報一覧画面が表示されます。「容量市場システムマニュアル」応札情報管理」別冊」を確認の上、対象の検索条件を入力してください。 検索条件を入力した後、[検索]をクリックしてください。

応札一時保存情報を削除する場合、[一時保存の情報を表示]のチェックボックスにチェックを入れてください。

|                                                | (2 ▼ 単 C) (3) 応札情報一覧画面 ×     | (1) 次 23 🥶                             |
|------------------------------------------------|------------------------------|----------------------------------------|
| 量市場システム                                        |                              | ユーザ名:事業者 敬一郎                           |
|                                                |                              |                                        |
| <ul> <li>IUP &gt; 容量オークション &gt; 応礼情</li> </ul> | ₩C官注 > ルン北川体校──週回回           |                                        |
|                                                |                              |                                        |
|                                                |                              |                                        |
|                                                |                              | 新規登録                                   |
|                                                |                              |                                        |
| 実需給年度                                          | 半角数字で入力してください。               |                                        |
|                                                | 容量オークション区分を指定してください。         |                                        |
| 容量オークション区分                                     | ✓                            |                                        |
| Lド                                             | 半角英数字で入力してください。              |                                        |
| 7787 I                                         |                              | ₩1211111111111111111111111111111111111 |
| 参加登録申請者名                                       | 全角または半角文字で入力してください。 株式会社0011 | 作を入力                                   |
|                                                | エリア名を指定してください。               |                                        |
| エリア名                                           | ✓                            |                                        |
| 容量を提供する電源等の区分                                  | 容量を提供する電源等の区分を指定してください。      |                                        |
|                                                |                              |                                        |
| 電源等識別番号                                        | 半月英鉄子で入力してくたさい。              |                                        |
|                                                | 全角または半角文字で入力してください。          |                                        |
| 電源等の名称                                         |                              |                                        |
| 応机受付日                                          | yyyy/mm/dd形式で入力してください。       |                                        |
|                                                |                              |                                        |
| 応札状況                                           |                              |                                        |
| <u>.</u>                                       |                              |                                        |
| 一時保存の情報を表示                                     |                              |                                        |
|                                                |                              |                                        |
|                                                |                              |                                        |

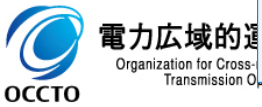

27

### 5章 応札情報および応札一時保存情報の取消

### (2) 応札情報の削除

電力広域的運

оссто

Transmission Operators, JAPAN

#### ①(1)②の検索条件[一時保存の情報を表示]にチェックなしで検索すると、応札情報一覧に応札情報の検索結果が表示されます。 応札情報を削除する場合、応札情報一覧にて、対象情報の[選択]チェックボックスにチェックを入れて、[取消]をクリックしてください。

| * n TOP > | 容 <mark>量オークション &gt; 応</mark> 札情報管理 | > 応札情報一覧画面       |                           |            |           |                   |
|-----------|-------------------------------------|------------------|---------------------------|------------|-----------|-------------------|
|           |                                     |                  |                           |            |           |                   |
| 応札情報      |                                     |                  |                           |            |           |                   |
| □ 译报      | (至21年)<br>応札ID ◆ 容量オークショ            |                  | 反初 く即へ<br>◆ 事業者<br>→ ¬~ ド | ◆ 参加登録申請者名 | ◆電源等識別番号◆ | 容量を提供する<br>青源等の区分 |
|           | A000000072 M2025A(2025年             | 実需給年度のメインオークション) | 0011                      | 株式会社0011   | 000000160 | 安定電源 5            |
|           | A000000073 M2025A (2025年            | 実需給年度のメインオークション) | 0011                      | 株式会社0011   | 000000161 | 安定電源              |
|           |                                     |                  |                           |            |           |                   |
|           |                                     |                  |                           |            | [取消       | ]をクリック            |
|           |                                     |                  |                           |            | L         |                   |

#### (3) 応札一時保存情報の削除

оссто

#### ①(1)②の検索条件[一時保存の情報を表示]にチェックありで検索すると、応札一時保存情報一覧に一時保存情報の検索結果が表示されます。 応札一時保存情報を削除する場合、応札一時保存情報一覧にて、対象情報の[選択]チェックボックスにチェックを入れて、[取消]をクリックしてください。

|                                                                                                    |                                       |                 |            |                      | - □ ×     |
|----------------------------------------------------------------------------------------------------|---------------------------------------|-----------------|------------|----------------------|-----------|
| ● ● ● ● ● ● ● ● ● ● ● ● ● ● ● ● ● ● ●                                                                                                    | ア・ヨン で 心れ活転一見回回 ス                     |                 | ログイン       | ン日時:2020/02/25 16:26 |           |
| 応礼情報一覧画面                                                                                                    |                                       |                 | <u>ے</u>   | -ザ名:事業者 敬一郎 └_       |           |
| 10P > 容量オークション > 応礼情報電                                                                                                    | 管理 > 応札情報一覧画面                         |                 |            |                      |           |
|                                                                                                    |                                       |                 |            |                      |           |
|                                                                                                    |                                       |                 |            |                      |           |
| 心化─□牙床仔阴報──見                                                                                                    |                                       |                 |            |                      |           |
| 1 - 2件(全 2件)                                                                                                    | <<最初   <前へ   1                        | 次へ>   最後>>      |            |                      |           |
| ■ 一時保存<br>◆ 一時保存<br>◆ 一時保存<br>◆ ○<br>○<br>○<br>○<br>○<br>○<br>○<br>時保存<br>◆<br>○<br>○<br>○<br>○<br>○<br>○<br>日<br>○<br>○<br>○<br>○<br>○<br>○<br>○<br>日<br>○<br>○<br>○<br>○<br>○<br>○<br>○<br>○<br>○<br>○<br>○<br>○<br>○ | ▶ 応札ID ◆ 容量オークション銘柄名                  | ◆<br>事業者<br>コード | ▶ 参加登録申請者名 |                      | ◆ 電源等識別播  |
| ☑ 0000000022 登録                                                                                                    | M2025A(2025年実需給年度のメインオークショ            | レ) 0011         | 株式会社0011   |                      | 000000166 |
| 000000023 変更                                                                                                    | A000000072 M2025A(2025年実需給年度のメインオークショ | ン) 0011         | 株式会社0011   |                      | 000000160 |
|                                                                                                    |                                       |                 |            |                      |           |
|                                                                                                    |                                       |                 |            | [取消]をク               | Jック       |
|                                                                                                    |                                       |                 |            |                      |           |

#### (4)メール通知

①応札情報が削除された後、オークション参加資格事業者に通知メールが送信されます。 (応札一時保存情報を削除した後、通知メールが送信されません) メールの内容については、「容量市場システムマニュアル」応札情報管理」別冊」を確認してください。

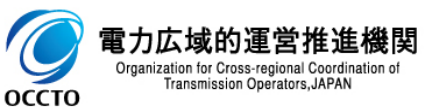

応札情報および応札一時保存情報の取消は以上です。

### 変更履歴

| 版数  | 改版日       | 改版内容         | 備考 |
|-----|-----------|--------------|----|
| 第1版 | 2020/6/17 | 新規作成         |    |
| 第2版 | 2021/2/10 | 機能追加に伴う差し替え等 |    |
|     |           |              |    |
|     |           |              |    |
|     |           |              |    |
|     |           |              |    |
|     |           |              |    |
|     |           |              |    |
|     |           |              |    |
|     |           |              |    |
|     |           |              |    |
|     |           |              |    |
|     |           |              |    |
|     |           |              |    |
|     |           |              |    |

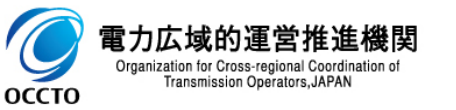